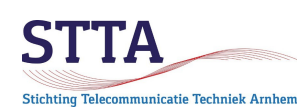

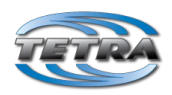

*Auteur:* Wilko PA1WBU <u>PA1WBU@Veron.nl</u> (c) 2024 STTA / Wilko PA1WBU versie 0.90 2024.07.03

### Inleiding

Deze TETRA TMO Getting Started (GS) vormt een *aanvulling* op de STTA DMO Getting Started. De TMO GS gaat er van uit dat de wetenswaardigheden uit de DMO GS zijn gelezen, begrepen en, voorzover nodig, al op de radio zijn ingesteld.

Net als de DMO GS beperkt ook deze GS zich tot Motorola TETRA radios.

Deze versie is geactualiseerd voor gebruik van TetraPack, een wereldwijd amateur Tetra TMO netwerk met koppeling aan het wereldwijde BrandMeister/DMR netwerk. Zie voor meer informatie https://tetrapack.online/ en https://brandmeister.network

Ten overvloede een kleine herhaling uit de DMO GS,

- het gebruik van CPS lab mode is niet zonder risico's;
- maak daarom eerst een full flash backup middels Flash Report (zie de DMO GS);
- als het fout mocht gaan met CPS lab mode dan is dat erg jammer maar het blijft eigen risico.

Enkele TMO-specifieke aanvullingen:

- de ISSI (de CCS7, oftewel in de wandeling het "DMR ID") moet zijn ingevuld. Tetra TMO vereist unieke ISSI's, 2 radios met dezelfde ISSI op een TMO netwerk werkt <u>niet.</u>
- TetraPack laat alleen radio's op het netwerk toe met een officieel DMR ID geregistreerd via <u>https://radioid.net/</u>
- Omdat TetraPack direct met BrandMeister (DMR) is gekoppeld en gebruik maakt van dezelfde ID database kun je niet tegelijk een DMR radio en een Tetra radio met hetzelfde DMR ID actief hebben. In een dergelijk geval is het advies om via <u>https://radioid.net/</u> een extra DMR ID aan te vragen en daarbij duidelijk uit te leggen waarom dat extra ID nodig.

Deze GS is met opzet beknopt gehouden en is beperkt tot de basisinstellingen die nodig zijn om TETRA TMO binnen het verzorgingsgebied van de STTA (Stichting Telecom Techniek Arnhem) en SBRH (Stichting Beheer Repeaters Haaglanden) TMO nodes te kunnen gebruiken. De meeste informatie is echter generiek voor TetraPack, zaken als frequenties vormen de uitzonderingen.

Let wel: er is nog veel en veel meer naar eigen smaak in te vullen. Dat is aan de individuele gebruiker.

De afbeeldingen zijn gebaseerd op MTH800, MTM800E en MTP6650 radios. Afhankelijk van het type radio en de gebruikte firmware in de radio ziet het er in CPS (iets) en ook op de radio anders uit.

# Maak behalve de Full flash backup ook altijd backups van de codeplugs, dan is het in ieder geval mogelijk naar een 'known good' versie terug te gaan.

Een TMO "repeater" wordt in de wandeling aangeduid met "de node". Een andere naam voor node is "BS" of "BTS" wat staat voor Base Station. Mobilofoons en portofoons zijn MS (Mobile Stations).

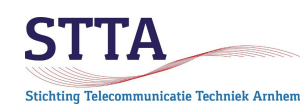

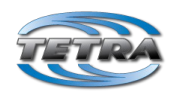

### TMO Talkgroups en folders

De eerste stap is het maken van een TMO Folder waarin de Talk Groups (TG) van een bepaald TMO *netwerk* worden vastgelegd. Binnen een TMO netwerk zijn alle TG beschikbaar op alle BS die aan dat TMO netwerk gekoppeld zijn.

Voor TetraPack / BrandMeister geldt in aanvulling de volgende regel:

- TG 1 TG 90 blijven binnen het TetraPack deel, deze TG zijn niet beschikbaar in het DMR deel
- TG 91 en hoger zijn wereldwijd gekoppeld tussen TetraPack (dus Tetra TMO) en DMR.

TETRA heeft standaard een 'wurger' zoals we die kennen van sommige analoge amateur repeaters. Die functie voorkomt dat een enkele gebruiker 'eindeloos' kan spreken en daarmee een TG bezet houdt. Ook een radio die op PTT blijft hangen wordt zo voorkomen.

De Transmission Timeout Timer (TTT) en de Transmission Timeout Warning Timer (TTWT) staan in de volgende afbeelding nog op 0 seconden. Het is handig om de TTT op 300 seconden te zetten (dat is tevens de maximale waarde), en de TTWT op 290 seconden. Dat maakt dat 10 seconden voordat de timeout plaatsvindt en de oproep zal worden afgebroken er een waarschuwingspiepje klinkt.

|                        | ^    | Name            | Ctature                                                                                                    | Parent       | Tranemission |            | Number       | Receive |
|------------------------|------|-----------------|----------------------------------------------------------------------------------------------------|--------------|--------------|------------|--------------|---------|
|                        |      | Name            | Status                                                                                                    | Folder       | Timer, sec   | Timer, sec | in the Range | Only    |
| Service History        | ► 1  | Tetra Global    |                                                                                                    |              | 0            | 0          | 90           |         |
|                        |      | Special         |                                                                                                    |              | 0            | 0          | 5            |         |
|                        | 2    | PM Global       |                                                                                                    |              | 0            | 0          | 7            |         |
|                        | 3    | DIVI GIODAI     |                                                                                                    |              | 0            | 0          | /            |         |
|                        | 4    |                 |                                                                                                    |              | 0            | 0          | 0            |         |
|                        | 5    | Nederland       |                                                                                                    |              | 0            | 0          | 12           |         |
| Man-Down               | 6    | Belgium         | Image: A start of the start of the start          |              | 0            | 0          | 10           |         |
| Emergency Options      | 7    | UK              | <ul> <li>Image: A set of the set of the</li></ul> |              | 0            | 0          | 5            |         |
| TMO Voice Services     | 8    |                 |                                                                                                    |              | 0            | 0          | 0            |         |
| DMO Parameters         | 9    | Deutschland     |                                                                                                    |              | 0            | 0          | 11           |         |
| DMO Repeater Parameter | 10   | Luxembourg      | <b>V</b>                                                                                                    |              | 0            | 0          | 1            |         |
|                        | 11   |                 |                                                                                                    |              | 0            | 0          | 0            |         |
|                        | 12   |                 |                                                                                                    |              | 0            | 0          | 0            |         |
|                        | 13   |                 |                                                                                                    |              | 0            | 0          | 0            |         |
| Display Parameters     | 14   | Switzerland     |                                                                                                    |              | 0            | 0          | 1            |         |
|                        | 14   | Switzenana      |                                                                                                    |              | •            | 0          |              |         |
| Operations Parameters  | 15   |                 |                                                                                                    | <u> </u>     | 0            | 0          | 0            |         |
| ⊨ TMO                  | Help | Invalid Warning | Find Result                                                                                                    | t Properties |              |            |              |         |
|                        |      |                 |                                                                                                    |              |              |            |              |         |

In de volgende afbeelding is als voorbeeld een gedeelte van de TG te zien voor TetraPack

| St              | STITA                                                                                                    | 1 |           |                   |               |            | C                 |                   |                           | TETRA                 |
|-----------------|----------------------------------------------------------------------------------------------------|---|-----------|-------------------|---------------|------------|-------------------|-------------------|---------------------------|-----------------------|
| ■ <b>()</b><br> | Codeplug<br>Subscriber Unit Parameters                                                                                                    | ^ |           | Name              | ID            | Status     | Default<br>Folder | Announce<br>Group | Start<br>Announce<br>Call | Associated Announce ( |
|                 |                                                                                                    |   | ▶ 1       | TG1               | 1             | Programmed | Tetra Global      |                   |                           |                       |
|                 |                                                                                                    |   | 2         | TG2               | 2             | Programmed | Tetra Global      |                   |                           |                       |
|                 |                                                                                                    |   | 3         | TG3               | 3             | Programmed | Tetra Global      |                   |                           |                       |
|                 |                                                                                                    |   | 4         | TG4               | 4             | Programmed | Tetra Global      |                   |                           |                       |
|                 | Clock System Broadcast Information                                                                                                    |   | 5         | TG5               | 5             | Programmed | Tetra Global      |                   |                           |                       |
|                 | Man-Down                                                                                                    |   | 6         | TG6               | 6             | Programmed | Tetra Global      |                   |                           |                       |
|                 | Emergency Options                                                                                                    |   | 7         | TG7               | 7             | Programmed | Tetra Global      |                   |                           |                       |
| ŧ               | TMO Voice Services                                                                                                    |   | 8         | TG8               | 8             | Programmed | Tetra Global      |                   |                           |                       |
| ÷               | DMO Parameters                                                                                                    |   | 9         | TG9               | 9             | Programmed | Tetra Global      |                   |                           |                       |
| ÷.              | DMO Repeater Parameter                                                                                                    |   | 10        | TG10              | 10            | Programmed | Tetra Global      |                   |                           |                       |
| ÷               | - Ergonomic Parameters                                                                                                    |   | 11        | TG11              | 11            | Programmed | Tetra Global      |                   |                           |                       |
| ÷               | - Language Parameters                                                                                                    |   | 12        | TG12              | 12            | Programmed | Tetra Global      |                   |                           |                       |
| ÷.              | Audio Settings                                                                                                    |   | 13        | TG13              | 13            | Programmed | Tetra Global      |                   |                           |                       |
| +·              | Display Parameters                                                                                                    |   | 14        | TG14              | 14            | Programmed | Tetra Global      |                   |                           |                       |
| -               |                                                                                                    |   | 14        |                   |               |            | 1                 |                   |                           |                       |
|                 | Operations Parameters     TMO                                                                                                    |   | Help      | Invalid Warning F | Find Result P | roperties  |                   |                   |                           |                       |
|                 | TMO Folders List     TMO Talkgroup List     G Talkgroups In Folder     Talkgroups In Folder     TMO Scan Lists     Dynamic Group Number Assig     TMO Address Bundle List |   | Is<br>Fee | isue<br>dback     | <b>NO T</b>   | alkgro     | up Lis            | t                 |                           |                       |

Op zich heeft een BS geen weet van de TG of TG ID's. Dat houdt in dat iedereen zelf TG's en TG ID's kan verzinnen en gebruiken. Uiteraard moet een tegenstation de betreffende TG ID wel geprogrammeerd hebben want anders is het kansloos. De eerder gemaakte aantekening blijft van kracht dat alle TG <91 binnen het TetraPack netwerk exclusief Tetra TMO blijven.

Er zijn momenteel **geen** TetraPack-brede afspraken gemaakt voor het gebruik van TG < 91. Informeel is binnen NL afgesproken dat Arnhem op TG 26 zit, en Den Haag op TG 55.

Alle TG >= 91 volgen de Brandmeister afspraken, zo is TG 204 landelijk NL etc. Zie voor details <u>https://brandmeister.network/?page=talkgroups</u> Of je het prettig vindt om via Tetra naar DMR hotspots te luisteren mag ieder voor zichzelf besluiten.

*Opmerking*: er kunnen op PI6ZTM en PI1ANH 3 TG tegelijk actief zijn. Er zijn 4 timeslots binnen de 25kHz bandbreedte, 1 daarvan is in gebruik voor het MCCH, het master control channel, voor 'huishoudelijke mededelingen' van het Tetra protocol (denk o.a. aan GPS locatie updates etc).

*Opmerking*: het is op sommige TMO nodes ook mogelijk op full-duplex calls te gebruiken. Dus zoals we dat kennen van de telefoon: tegelijk spreken en luisteren. Dit gebruikt vergt wel 2 timeslots voor een enkel gesprek. Het werkt door het ISSI nummer van het tegenstation in the typen en dan de knop met het groene telefoonhoorntje in te drukken. PI1ANH en PI6ZTM ondersteunen deze optie. Beperk dit a.u.b. tot korte experimenten, het legt beslag op 2 van de 3 beschikbare timeslots en is daarmee potentieel minder fijn voor andere gebruikers.

Er zijn in de voorgaande 2 stappen dus Talk Groups en ook Talk Group Folders aangemaakt. De laatste stap is het plaatsen van de TG's in die folder. Uiteraard is dit primair bedoeld voor grote netwerken met veel TG's.

De volgende afbeelding geeft een overzicht van hoe de TG in de TG folders zijn geplaatst.

Opm: de kolom Name ziet er bij oudere radio's wat anders uit.

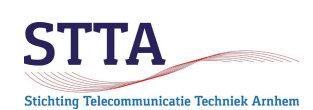

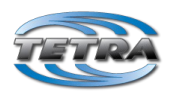

| Codeplug                           |                     | Name               | Status                 | Network | Folder       | One Touch Button |  |  |  |
|------------------------------------|---------------------|--------------------|------------------------|---------|--------------|------------------|--|--|--|
| 📎 Subscriber Unit Parameters       | ▶ 1                 | TG1:1              | Programmed             | Any     | Tetra Global |                  |  |  |  |
| Service History                    | 2                   | TG2:2              | Programmed             | Any     | Tetra Global |                  |  |  |  |
|                                    | 3                   | TG3:3              | Programmed             | Any     | Tetra Global |                  |  |  |  |
|                                    | 4                   | TG4:4              | Programmed             | Any     | Tetra Global |                  |  |  |  |
| End-to-End Encryption              | 5                   | TG5:5              | Programmed             | Any     | Tetra Global |                  |  |  |  |
| Remote Programming                 | 6                   | TG6:6              | Programmed             | Anv     | Tetra Global |                  |  |  |  |
| Clock System Broadcast Information | 7                   | TG7 <sup>.</sup> 7 | Programmed             | Any     | Tetra Global |                  |  |  |  |
| Man-Down                           | ,<br>,              | TG8:8              | Programmed             | Any     | Tetra Global |                  |  |  |  |
| Emergency Options                  | l °                 | TG9:9              | Programmed             | Any     | Tetra Global |                  |  |  |  |
|                                    | 10                  | TG10:10            | Programmed             | Any     | Tetra Global |                  |  |  |  |
|                                    | 10                  | TG10.10            | Programmed             | Arry    | Tetra Global |                  |  |  |  |
|                                    |                     | TG17:17            | Programmed             | Any     |              |                  |  |  |  |
|                                    | 12                  | IGT:T              | Programmed             | Any     | Tetra Global |                  |  |  |  |
|                                    | 13                  | TG12:12            | Programmed             | Any     | Tetra Global |                  |  |  |  |
|                                    | 14                  | TG13:13            | Programmed             | Any     | Tetra Global |                  |  |  |  |
|                                    | 15                  | TG14:14            | Programmed             | Any     | Tetra Global |                  |  |  |  |
| Operations Parameters              | 16                  | TG15:15            | Programmed             | Any     | Tetra Global |                  |  |  |  |
| ⊡ <u>m</u> TMO                     | Help                | Invalid Warning F  | Find Result Properties |         |              |                  |  |  |  |
| TMO Folders List                   |                     |                    |                        |         |              |                  |  |  |  |
|                                    | Ш. <sub>т</sub>     |                    |                        |         |              |                  |  |  |  |
|                                    | Fee                 | edback Te          | lkarour                | e In    | Folde        |                  |  |  |  |
|                                    | ι αικγιύμε πι τυμεί |                    |                        |         |              |                  |  |  |  |
| Dupamia Group Number Assi          |                     |                    | -                      |         |              |                  |  |  |  |

# Scan lists

TMO kent de mogelijkheid om de radios TG's te laten "scannen" in een lijst van voorgedefinieerde set TG's.

#### Let op:

Scan lists kunnen problemen opleveren als er teveel "drukke TG" in scanlists worden geplaatst. Iedere keer als een TG actief wordt dan zal de BS een timeslot actief maken om die TG uit te kunnen zenden naar de radio's die de TG in de scanlist hebben staan. Als er teveel verschillende drukke TG in scanlists staan dan zal het BS op een gegeven moment geen timeslots meer vrij hebben. Oftwel: andere gebruikers krijgen "PTT denied" omdat er geen vrij timeslot beschikbaar is.

Dit is ook de reden waarom in professionele TMO netwerken in het algemeen geen scanlists worden gebruikt. Om deze reden is het uitdrukkelijke verzoek om (in ieder geval voor PI1ANH) geen TG > 90 in scanlists te zetten. DMR TG, denk aan 204, zijn doorgaans veel drukker.

De naam van een scan list is naar keuze aan te passen. Hier is de naam dus aangepast naar "Scan Tetra".

| 🖻 🚮 TMO Scan Lists 🔥 🔨      |   |   | Field Name | Field Value | Set Default |
|-----------------------------|---|---|------------|-------------|-------------|
| ⊕ <mark>.</mark> Scan List1 |   | 1 | Name       | Scan Tetra  |             |
| ⊞…🚞 Scan List2              |   | 2 | Status     | V           |             |
| ia                          | 1 |   |            |             |             |

De scan list wordt vervolgens naar eigen smaak gevuld met TG's.

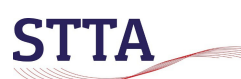

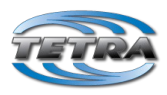

| 🗄 🚮 TMO Scan Lists | ^ |     | Talkgroup      | Priority |
|--------------------|---|-----|----------------|----------|
| ⊕ 💼 Scan List1     |   | ▶ 1 | TG26:26        | low      |
| ⊕ · 🧰 Scan List2   |   | 2   | TG55:55        | low      |
| i⊞ 🧰 Scan List3    |   | 3   | 9 TETRA:983872 | low      |
| 😑 🧰 Scan List4     |   | 4   | TG1:1          | low      |
| N Attributes       |   | 5   |                |          |
| Scan List5         |   | 6   |                |          |
| Attributes         |   | 7   |                |          |
| Contents           |   | 8   |                |          |

Er bestaat de mogelijkheid om prioriteiten aan te geven in de Scan list, dat is in het voorbeeld niet gedaan.

Het is handig om de scanlist die bij het inschakelen van de radio actief moet worden in de codeplug te programmeren. Die lijst heet de "active list". Een andere scanlist kiezen kan trouwens via het menu van de radio.

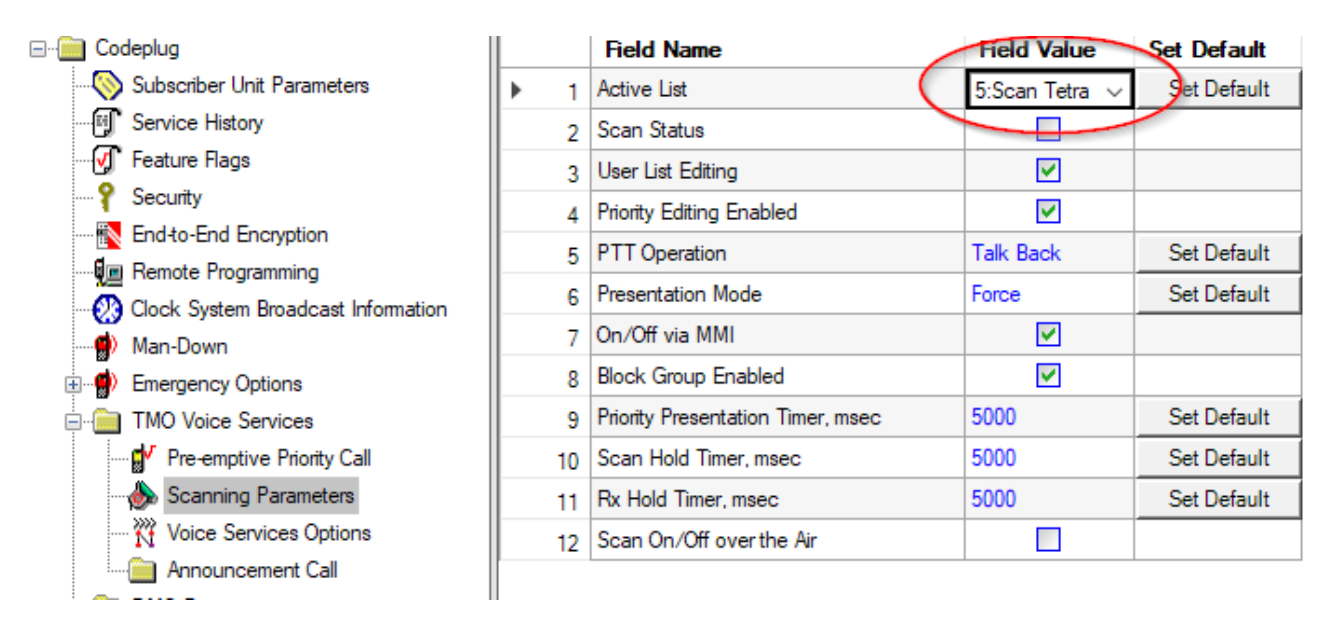

Het zal wel duidelijk zijn dat er meerdere Scan Lists aangemaakt kunnen worden.

# Frequency lists

Uiteraard moet er voor worden gezorgd dat de (MS) radios de TMO BS qua frequentie kunnen vinden. Dat werkt in TMO heel anders dan bij 'gewone' radios/repeaters. In feite is het TMO model vergelijkbaar met het GSM telefonienetwerk.

Er bestaan in de Motorola TETRA radios vier zogenaamde Frequency lists:

- List 1: list met frequenties van de BS waar de radio ooit aan verbonden is geweest
  - (is niet te programmeren, read only voor de gebruiker)
- List 2: voorgeprogrammeerde frequenties voor 'bekende nodes'
- List 3: scan list 1
- List 4: scan list 2

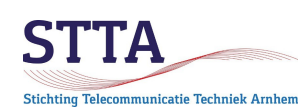

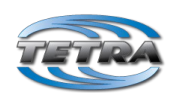

Frequency scan lists zijn handig als er meerdere nodes in de lucht zijn. Door scannen van de band o.b.v. List 3 en List 4 kan de radio dan zelf de nodes van een bepaald netwerk vinden. Hoe groter het te scannen frequentiebereik hoe langer het duurt (logisch) dus voor de STTA en SBRH nodes worden de QRG's gewoon "hard" in List 2 gezet. Dat maakt dat de radio na aanzetten snel de node vindt (mits binnen radiobereik uiteraard).

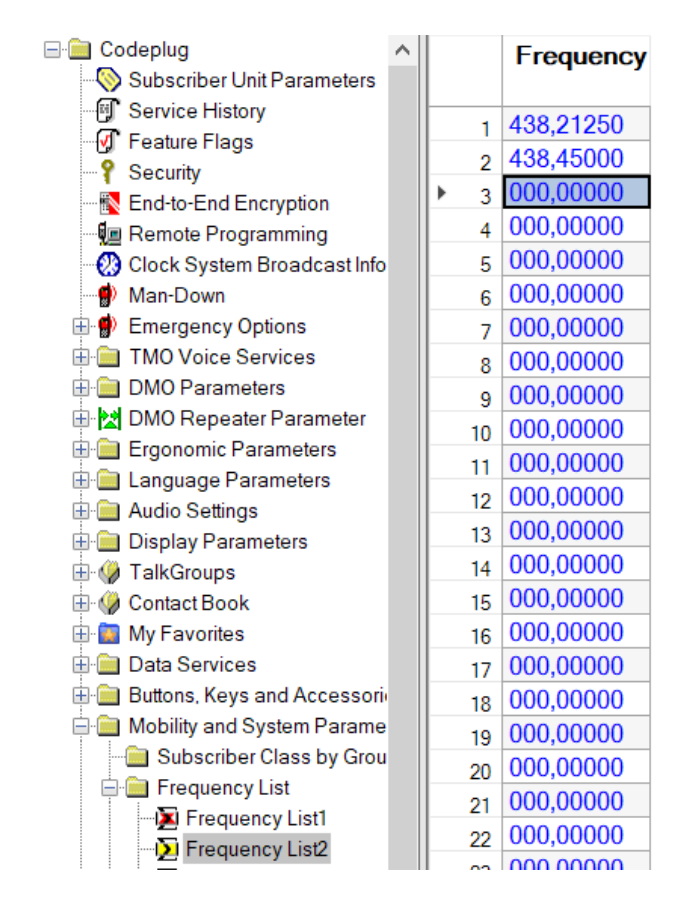

438.2125 is de zendfrequentie van de PI1ANH, 438.450 de zendfrequentie van PI6ZTM.

Als er paarse icons en rode vakjes om de Frequency List staan staan dan is dat de manier die CPS gebruikt om aan te geven dat er iets mis is met de ingevulde waarden. Het voorbeeld laat zien wat er initieel gebeurde bij het invullen van de PIIANH QRG.

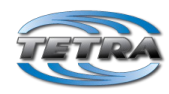

| niek Arnhem     |                                    |          |   |        |           |   |
|-----------------|------------------------------------|----------|---|--------|-----------|---|
| ⊡ <mark></mark> | deplug                             |          |   |        | Frequency |   |
| - (>)           | Subscriber Unit Parameters         | Ŀ        | _ | -      | (MHZ)     |   |
| F               | Service History                    | ┣        |   | 1      | 438.21250 | ) |
| - <b>(</b>      | Feature Flags                      |          |   | 2      | 00000.000 |   |
| - <b>?</b>      | Security                           |          |   | 3      | 000.0000  |   |
| 🗈               | End-to-End Encryption              |          |   | 4      | 000.0000  |   |
|                 | Remote Programming                 |          |   | 5      | 000.0000  |   |
| - 23            | Clock System Broadcast Information |          |   | 6      | 000.00000 |   |
| ÷               | Emergency Options                  |          |   | 7      | 000.00000 |   |
| ÷               | TMO Voice Services                 |          |   | ,<br>, | 000.00000 |   |
| ÷               | DMO Parameters                     | -        |   | 8<br>- | 000.00000 |   |
| ÷               | Ergonomic Parameters               | <u> </u> |   | 9      | 000.00000 |   |
| ÷. 🚞            | Language Parameters                | I        | 1 | 0      | 000.00000 |   |
| ÷               | Audio Parameters                   |          | 1 | 1      | 000.0000  |   |
| ÷               | Display Parameters                 |          | 1 | 2      | 000.0000  |   |
| ÷               | TalkGroups                         |          | 1 | 3      | 000.0000  |   |
| ÷               | Contact Book                       |          | 1 | 4      | 000.0000  |   |
| ÷               | My Favorites                       |          | 1 | 5      | 000.00000 |   |
| ÷               | Data Services                      |          | 1 | 6      | 000 00000 |   |
| ÷               | Buttons, Keys and Accessories      |          | - | -      | 000.00000 |   |
| ÷               | Mobility and System Parameters     |          | 1 | /<br>_ | 000.00000 |   |
|                 | Subscriber Class by Group          |          | 1 | 8      | 000.00000 |   |
| (               | requency List                      |          | 1 | 9      | 000.0000  |   |
|                 | Frequency List1                    |          | 2 | 0      | 000.0000  |   |
|                 | Frequency List2                    |          | 2 | 1      | 000.0000  |   |
|                 |                                    |          |   |        | 000 00000 |   |

De reden is 'simpel': de gebruikte MTH800 radio was oorspronkelijk voor 380-430MHz bedoeld. De ingevulde frequentie van 438.2125 is daarmee ongeldig. De oplossing hiervoor volgt verderop..

*Let op:* als er volgens CPS fouten in de codeplug zitten kan de codeplug *niet* worden weggeschreven naar disk.

Frequency scan lists hebben voor amateur gebruik niet veel zin, met doorgaans maximaal een enkele TMO node binnen bereik. Met frequency scan lists experimenteren kan uiteraard prima, maar vul dan wel de juiste start frequentie in, en beperk het aantal te scannen kanale, dat maakt dat de scan snel verloopt. *Opm:* Tetra kanalen zijn 25kHz breed.

Frequency List 3 het aantal te scannen kanalen op bijv. 80 te zetten. Niet alle radio's/firmware versies bieden dit Full band scan vinkje overigens.

tichting Telecommunicatie Tech

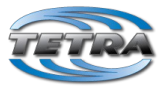

| Feature Flags                                               | ^ |      | Field Name                                      | Field Value | Set Default |
|-------------------------------------------------------------|---|------|-------------------------------------------------|-------------|-------------|
| P Security                                                  |   | 12   | Common SCCH Allocation Number (MS_SCCH)         | 0           |             |
| End-to-End Encryption                                       |   | 13   | Overwrite MSCCH over the Air                    |             |             |
| 🚛 Remote Programming                                        |   | 14   | Minor Congestion Timeout                        | 3           |             |
| Clock System Broadcast Information                          |   | 15   | Major Congestion Timeout                        | 15          |             |
| Man-Down                                                    |   | 16   | Maximum RF Transmit Level                       | Class 3     | Set Defaul  |
| Emergency Options                                           |   | 17   | Randomization Congestion Timer, sec             | 20          |             |
| DMO Paramatan                                               |   | 18   | Cell No Longer Congested Timeout, min           | 10          |             |
|                                                             |   | 19   | Avoid Registration on Link Failure Timeout, sec | 1           | Set Defaul  |
| Ergonomic Parameters                                        |   | 20   | Max Time out of Serving Cell                    | 30          | Set Defaul  |
| Language Parameters                                         |   | ▶ 21 | Full Band Scan                                  |             | $\sum$      |
| 🚞 Audio Settings                                            |   | 22   | RF Power Class Selected                         | Hi RF Power | Set Defaul  |
| 📄 Display Parameters                                        |   | 23   | HIGH Power Activation upon Entering DMO         |             |             |
| 🥢 TalkGroups                                                |   | 24   | LOW Power Activation upon Entering TMO          |             |             |
| 🦃 Contact Book                                              |   | 25   | SIM Card Network Alias                          |             |             |
| My Favorites                                                |   | 26   | Non-relinquishable Cells Ranked Worse           |             |             |
| Data Services                                               |   | 27   | Remove Cells after Failed Scanning              |             |             |
| Buttons, Keys and Accessones Mobility and System Parameters |   | 28   | Scrambling Vector for Colour Code 0             | Add MNI     | Set Defaul  |
| Subscriber Class by Group                                   |   | 29   | Minimum Signal Strength Threshold               | 0           | Set Defaul  |
| Frequency List                                              |   | 30   | Duplex Space Table[0]                           | 10          | Set Defaul  |
| Home Location Areas                                         |   | 31   | Duplex Space Table[1]                           | 7           | Set Defaul  |
| • Networks                                                  |   | 32   | Duplex Space Table[2]                           | 0           | Set Defaul  |
| Mobility Parameters                                         |   |      |                                                 |             |             |
| TXI-Parameters                                              |   | Help | Invalid Warning Find Result Properties          |             |             |

De scanlist beginfrequenties, plus het aantal te scannen kanalen, moet worden ingesteld in Frequency list 3 c.q. Frequency list 4. De gebruikte stapgrootte is 25kHz. Zoals al opgemerkt: kies het aantal kanalen niet te groot, dat maakt dat de scan alleen maar langzaam. Default staat het aantal kanalen namelijk op 400 (10MHz). In het onderstaande screenshots is gekozen om 80 kanalen te scannen tussen 438 en 440MHz. Scanlist 4 is daarbij qua startfrequentie 6,25 kHz verschoven t.o.v. scanlist 3.

STTA

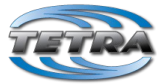

| Stichting Telecommunicatie Techniek Arnhem |   |     |     |              |                 |                |                   |                      |
|--------------------------------------------|---|-----|-----|--------------|-----------------|----------------|-------------------|----------------------|
| ⊡ 🧰 Codeplug                               | ^ |     |     | Field Nar    | ne              | Field Value    | Set Default       | [                    |
|                                            |   | •   | 1   | First Freque | ncy to Scan     | 438.00000      | Set Default       |                      |
| Service History                            |   |     | 2   | Number of I  | requencies      | 80             | Set Default       |                      |
|                                            |   |     | -   |              |                 |                |                   | 1                    |
|                                            |   |     |     |              |                 |                |                   |                      |
|                                            |   |     |     |              |                 |                |                   |                      |
| 📲 Remote Programming                       |   |     |     |              |                 |                |                   |                      |
| - 🐼 Clock System Broadcast Information     |   |     |     |              |                 |                |                   |                      |
|                                            |   |     |     |              |                 |                |                   |                      |
| 🗄 📲 Emergency Options                      |   |     |     |              |                 |                |                   |                      |
| TMO Voice Services                         |   |     |     |              |                 |                |                   |                      |
| Pre-emptive Priority Call                  |   |     |     |              |                 |                |                   |                      |
|                                            |   |     |     |              |                 |                |                   |                      |
|                                            |   |     |     |              |                 |                |                   |                      |
| Announcement Call                          |   |     |     |              |                 |                |                   |                      |
|                                            |   |     |     |              |                 |                |                   |                      |
| 🗄 🗠 🔀 DMO Repeater Parameter               |   |     |     |              |                 |                |                   |                      |
| 🖅 💼 Ergonomic Parameters                   |   |     |     |              |                 |                |                   |                      |
| 🗄 💼 Language Parameters                    |   |     | _   |              |                 |                |                   |                      |
| 🗄 💼 Audio Settings                         |   | He  | р   | Invalid W    | arning Find Res | ult Properties |                   |                      |
| 🗄 💼 Display Parameters                     |   |     |     |              |                 |                |                   |                      |
| 🗄 🖓 TalkGroups                             |   |     | Т   | 2010         |                 |                |                   |                      |
| Operations Parameters                      |   |     | Fee | dback        | Frod            | lionev         | lict2             | /Л                   |
| 🖶 💼 TMO                                    |   |     |     |              | iiey            | uency          | Ι ΓΙΞΙΞ           |                      |
| 🗄 💼 DMO                                    |   | 11- |     |              | _               |                |                   |                      |
| 🗄 🖓 Contact Book                           |   |     |     |              |                 |                |                   |                      |
| 🗄 📲 My Favorites                           |   |     |     |              | This node       | allows flexib  | ility in the corr | prehensive hunt      |
| 🗄 💼 Data Services                          |   |     |     |              |                 |                |                   |                      |
|                                            |   |     |     |              | Comprehe        | ensive Hunt is | s used when t     | he radio cannot log  |
| 🚊 💼 Mobility and System Parameters         |   |     |     |              | comprone        |                |                   | ine radio cannot log |
| Subscriber Class by Group                  |   |     |     |              | If the Cod      | eplua → Mo     | bility and Sv     | stem Parameters      |
| 🖃 📄 Frequency List                         |   |     |     |              | Lists work      |                | Sincy and Cy      |                      |
| 🔀 Frequency List1                          |   |     |     |              | LISIS WUR       | s as ionows.   |                   |                      |
| Frequency List2                            |   |     |     |              | The radia       | coarchos e n   | rodofined nur     | nhor (block) of from |
| Frequency List3                            |   |     |     |              |                 | searches a p   |                   | iner (nock) or red   |
| Frequency List4                            |   |     |     |              | returning t     | o Frequency    | / List4 and se    | arching the next bl  |
|                                            |   | 11  |     |              | been choo       | kod            |                   |                      |

**STTA** 

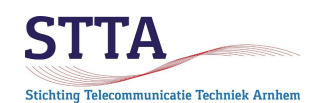

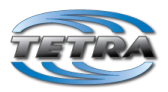

| ⊡ 📄 Codeplug                           | ^     |      | Field Na     | me                | Field Value    | Set Default |  |
|----------------------------------------|-------|------|--------------|-------------------|----------------|-------------|--|
|                                        |       | 1    | First Freque | ency to Scan      | 438.00625      | Set Default |  |
| - 🗐 Service History                    |       | 2    | Number of    | Frequencies       | 80             | Set Default |  |
| - 🕢 Feature Flags                      |       |      |              |                   | 1              |             |  |
|                                        |       |      |              |                   |                |             |  |
| End-to-End Encryption                  |       |      |              |                   |                |             |  |
|                                        |       |      |              |                   |                |             |  |
| - 😥 Clock System Broadcast Information |       |      |              |                   |                |             |  |
|                                        |       |      |              |                   |                |             |  |
| Emergency Options                      |       |      |              |                   |                |             |  |
| 🖃 💼 TMO Voice Services                 |       |      |              |                   |                |             |  |
| 💕 Pre-emptive Priority Call            |       |      |              |                   |                |             |  |
|                                        |       |      |              |                   |                |             |  |
| 📉 Voice Services Options               |       |      |              |                   |                |             |  |
| Announcement Call                      |       |      |              |                   |                |             |  |
| 🗄 💼 DMO Parameters                     |       |      |              |                   |                |             |  |
| 🗄 🗠 🔀 DMO Repeater Parameter           |       |      |              |                   |                |             |  |
| 🗄 💼 Ergonomic Parameters               |       |      |              |                   |                |             |  |
| 🗄 💼 Language Parameters                |       |      |              |                   |                |             |  |
| 🗄 💼 Audio Settings                     | l I F | lelp | Invalid V    | /arning Find Resu | ult Properties |             |  |
| 🗄 💼 Display Parameters                 | Шr    |      |              |                   |                |             |  |
| 🗒 🗝 🎲 TalkGroups                       |       | т    |              |                   |                |             |  |
| Operations Parameters                  |       | Fee  | edback       | Erogu             |                | lict2//     |  |
| 🖶 💼 TMO                                |       |      |              | rieq              | uency          | LI313/4     |  |
|                                        |       |      |              |                   | -              |             |  |
|                                        |       |      |              |                   |                |             |  |

# Address extension

STTA TMO volgt de binnen de TetraPack gangbare afspraak om voor de MCC oftewel Mobile Country Code de waarde 901 te gebruiken. Verder heeft ieder Tetra netwerk een Mobile Network Code (MNC), voor TetraPack is dat 9999.

*Als terzijde*: het commerciele Nederlandse Entropia Tetra netwerk gebruikt MCC 204, net zoals C2000. MCC 204 is de voor Nederland vastgelegde waarde. Omdat TetraPack niet landgebonden is is besloten om de waarde 901 te gebruiken. Ieder netwerk heeft uiteraard een eigen, unieke, MNC.

#### Authentication

In TMO bestaat de mogelijkheid om in te stellen dat het TMO netwerk en de radio zich (wederzijds) authenticeren. Daarmee wordt, doorgaans in combinatie met encryptie, voorkomen dat een 'vreemde' radio zich op een netwerk aan kan melden. Om een lang verhaal kort te houden: voor amateurgebruik wordt authenticatie niet gebruikt, de opties zoals in het screenshot hieronder moeten uitgeschakeld zijn. Als authenticatie ingeschakeld is geeft dat vreemde effecten: de radio maakt heel even verbinding met het BS en meldt vervolgens "No service". Uiteraard door schade en schande ontdekt HI..

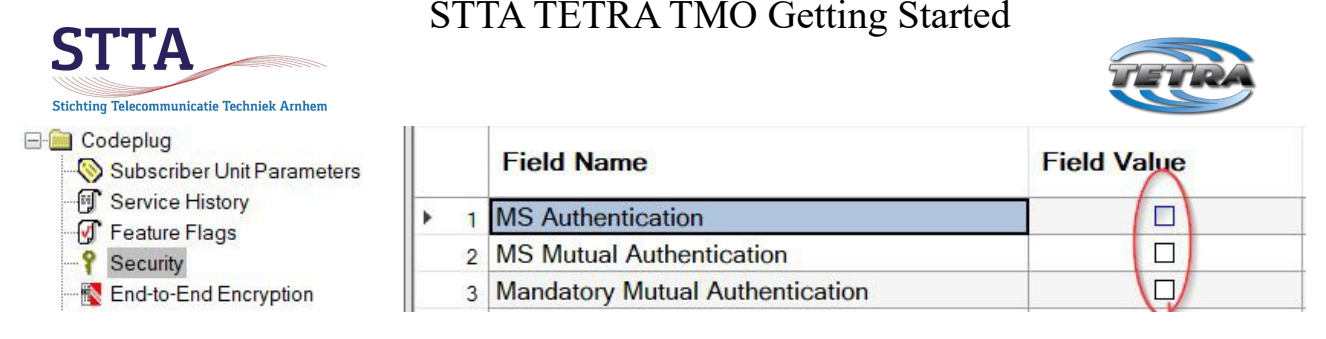

**Opm:** TetraPack controleert "achter de schermen" dus wel of de ISSI (=DMR ID) van de radio bekend is bij <u>https://radio.net</u> Indien niet bekend: geen toegang tot het TetraPack netwerk.

# Local Site Trunking negeren

In een volledig operationeel TMO netwerk zijn alle BS verbonden aan de core / SwMI en kunnen alle gebruikers elkaar via het netwerk bereiken via de BS waarop hun radio is geconnect.

Het kan zijn dat er periodiek het onderstaande op het display verschijnt.

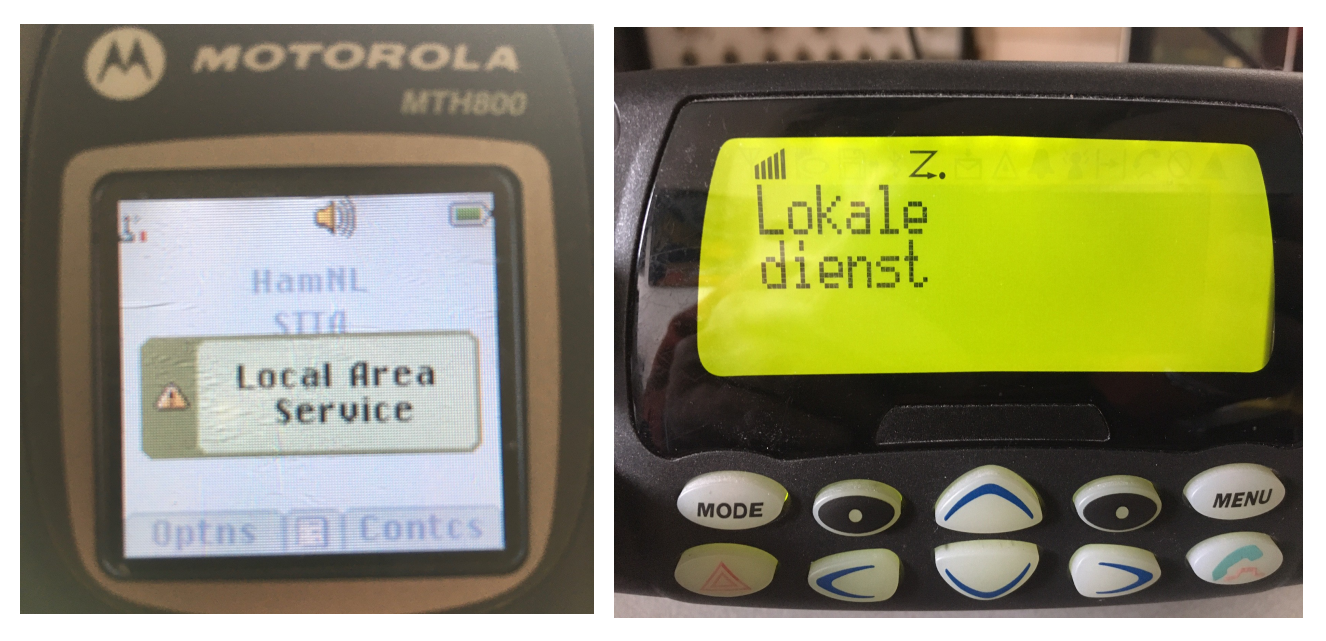

Dit geeft aan dat het TMO BS geen verbinding heeft met een achterliggend (TetraPack) netwerk. Het is dus een waarschuwing dat het verbonden BS als het ware een eiland vormt binnen een groter netwerk.

"Eilandbedrijf" wordt Local Area Service of Local Site Trunking (LST) genoemd. LST is *abnormaal* voor Tetra TMO. TMO is immers Trunked Mode Operation, ook wel Wide Site Trunking (WST) genoemd binnen een SwMI. Consequentie van een Local Area Service is dat bereikbaarheid van andere stations (denk bijv. aan een politie-meldkamer) niet gegarandeerd is. Als bijvoorbeeld de netwerkverbinding tussen een BS en de TetraPack core 'hikt' kan zo'n LST melding voorkomen.

Alleen stations die verbonden zijn met het betrokken 'eiland' BS kunnen in een LST situatie elkaar bereiken. Dat de MS hiervoor waarschuwen is daarmee voor professioneel gebruik dus heel belangrijk.

Opm: De LST status wordt door het BS uitgezonden.

De standaard instelling op Motorola radios is om zowel een audio signaal te geven als een boodschap op het display te zetten in geval de radio is verbonden met een LST node. De afbeelding hieronder laat zien welke instelling het betreft.

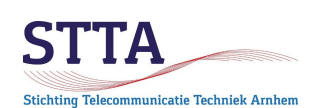

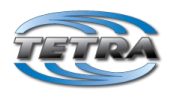

| · Codeplug               |      | Field Name                                  | Field Value                                                                                                    | Set Default |
|--------------------------|------|---------------------------------------------|----------------------------------------------------------------------------------------------------|-------------|
|                          | 1    | Test Mode                                   |                                                                                                    |             |
|                          | 2    | Ring Style                                  | British                                                                                                    | Set Default |
|                          | 3    | Speaker Phone                               | Image: A start of the start of the start |             |
| Y Security               | 4    | Range Scroll Type                           | Scroll To Next Folder                                                                                                    | Set Default |
| End-to-End Encryption    | 5    | Energy Economy Mode via MMI                 |                                                                                                    |             |
| Clock System Programming | 6    | Group Call Notification during Menu Viewing |                                                                                                    |             |
|                          | 7    | Returning to Browser after Losing Focus     | ✓                                                                                                    |             |
| TMO Voice Services       | 8    | Low Battery Indication Threshold            | Low                                                                                                    | Set Default |
| DMO Parameters           | 9    | Idle Screen Configuration                   | Network                                                                                                    |             |
| Ergonomic Parameters     | 10   | Power On Battery Insertion                  | Image: A start of the start of the start |             |
| 🗊 General                | ▶ 11 | LST Notification                            | Both                                                                                                    | Set Default |
| <b>M</b> Tones           | 12   | Show Temporary Address                      |                                                                                                    |             |
| 🖞 Vibrate                |      | L                                           |                                                                                                    |             |
|                          |      |                                             |                                                                                                    |             |

De LST notificatie laat zich in de codeplug veranderen naar alleen een display melding zoals als hieronder aangegeven of zich totaal uitschakelen (is niet voor alle (lees: oudere) radios mogelijk overigens). Persoonlijk heb ik een hekel aan allerlei piepjes en dus staan mijn radio's op Visual Only.

| ⊡ in Codeplug                      | ^ |   |    | Field Name                                  | Field Value           | Set Default |
|------------------------------------|---|---|----|---------------------------------------------|-----------------------|-------------|
|                                    |   | • | 1  | Test Mode                                   |                       |             |
| Service History                    |   |   | 2  | Speaker Phone                               | <b>V</b>              |             |
|                                    |   |   | 3  | Range Scroll Type                           | Scroll Stay In Folder | Set Default |
| Security                           |   |   | 4  | Energy Economy Mode via MMI                 |                       |             |
| End-to-End Encryption              |   |   | 5  | Group Call Notification during Menu Viewing |                       |             |
| Remote Programming                 |   |   | 6  | Returning to Browser after Losing Focus     |                       |             |
| Clock System Broadcast Information |   |   | 7  | Low Battery Indication Threshold            | Low                   | Set Default |
| Man-Down                           |   | L | -  |                                             |                       | Ser Deladir |
| 🗄 💮 Emergency Options              |   | L | 8  | Power On Battery Insertion                  |                       |             |
| - TMO Voice Services               |   |   | 9  | LST Notification                            | Visual Only           | Set Default |
| 💕 Pre-emptive Priority Call        |   |   | 10 | Show Temporary Address                      |                       |             |
|                                    |   |   |    |                                             |                       | ,           |

Om in geval van netwerkproblemen met de TetraPack core toch via het lokale BS te kunnen werken moet in de codeplug de radio worden toegestaan om zich ook in LST mode op de BS te registreren. Het vinkje Never Register on LST moet daarom <u>niet</u> zijn geplaatst. Zie het volgende screenshot.

*Opm:* in professionele netwerken overlapt de dekking van meerdere TMO cellen elkaar doorgaans. Als een cel/BS in LST gaat door een netwerkstoring kan een radio gewoon op een andere cel registreren die *wel* in WST werkt. Wij zijn als amateurs al heel blij als we een enkele BS te pakken hebben gekregen dus deze techniek werkt voor ons doorgaans niet.

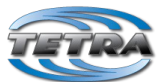

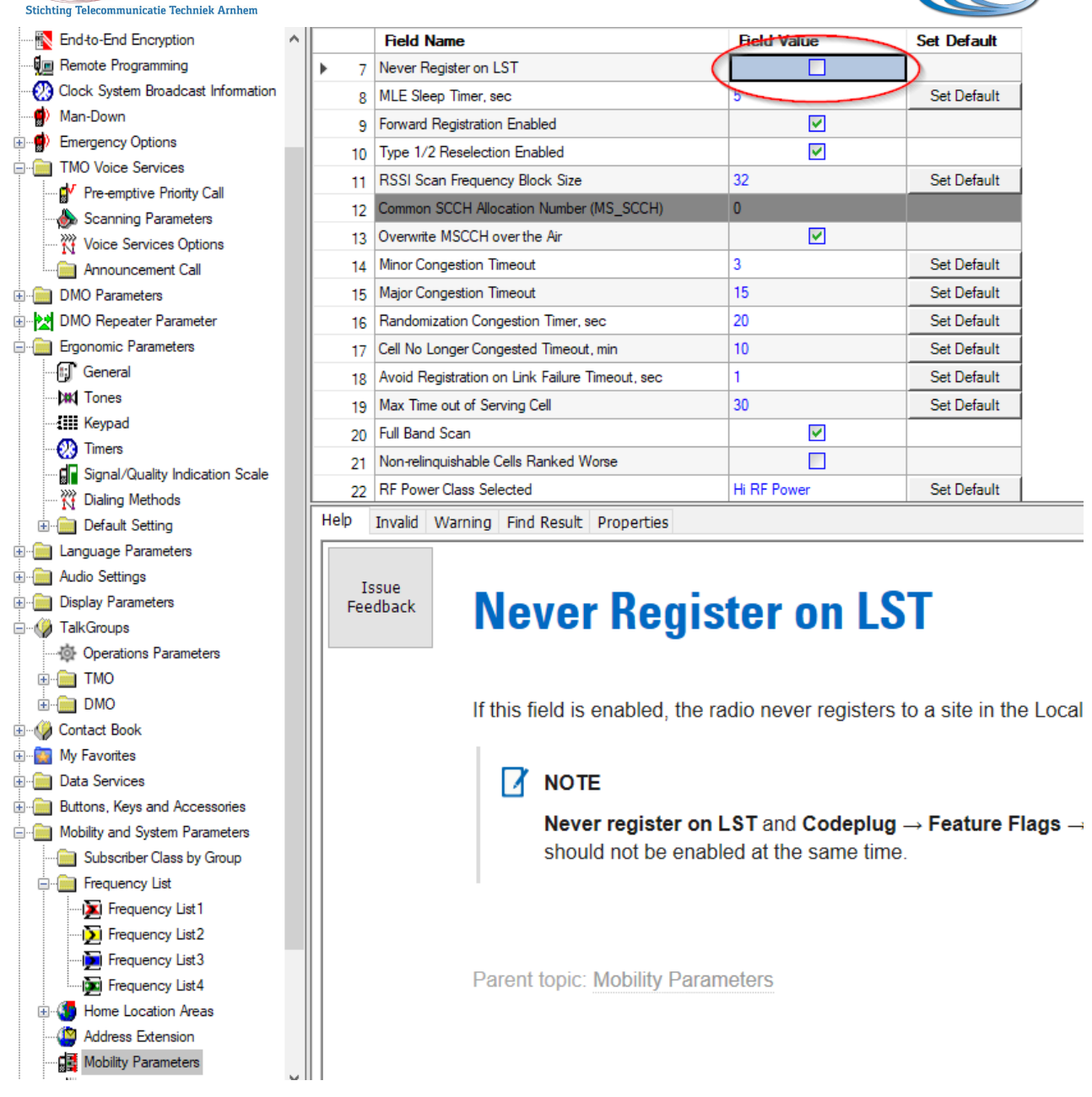

#### Lab mode

Het gebruik van CPS lab, oftewel depot, mode is noodzakelijk voor radios die qua frequentiebereik niet zonder aanpassingen tussen 430 en 440MHz kunnen werken. Ook de duplex settings moeten voor die radio's doorgaans in lab mode worden aangepast.

De default duplex van 10MHz voor de 400MHz Tetra band is voor amateurgebruik uiteraard niet bruikbaar, het "past" domweg niet in de 70cm amateurband.

# De noodzaak om aanpassingen in lab mode te moeten maken geldt voor de oudere radio modellen.

Nieuwe Motorola radios zijn breedband, tot 470MHz. Voor die radios is het gebruik van lab/depot mode <u>niet</u> noodzakelijk. **Gebruik lab mode dan ook <u>niet</u> voor deze nieuwe radiomodellen**.

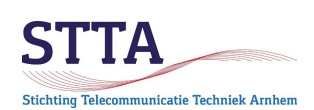

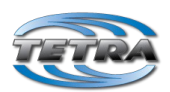

*Opm:* Later in deze GS wordt de duplex aanpassing voor de nieuwe radio modellen behandeld. Ook dat gaat voor nieuwere radiomodellen *zonder* gebruikmaking van lab mode. Controle of lab mode nodig is voor een duplextabel aanpassing is eenvoudig, hieronder een voorbeeld van een radio waar de duplextabel met de gewone CPS aangepast kan worden:

|                                    | ^ |    | Field Name                              | Field Value         | Set Default |
|------------------------------------|---|----|-----------------------------------------|---------------------|-------------|
| P Security                         |   | 23 | HIGH Power Activation upon Entering DMO |                     |             |
| 🔣 End-to-End Encryption            |   | 24 | LOW Power Activation upon Entering TMO  |                     |             |
| 🚛 Remote Programming               |   | 25 | SIM Card Network Alias                  |                     |             |
| Clock System Broadcast Information |   | 26 | Any Networks Enabled                    |                     |             |
| Man-Down                           |   | 27 | Remove Cells after Failed Scanning      |                     |             |
| Emergency Options                  |   | 28 | Scrambling Vector for Colour Code 0     | Add MNI             | Set Default |
|                                    |   | 29 | Duplex Space Table[0]                   | 10                  | Set Default |
| Scanning Parameters                |   | 30 | Duplex Space Table[1]                   | 7                   | Set Default |
| Voice Services Options             |   | 31 | Duplex Space Table[2]                   | 0                   | Set Default |
| Announcement Call                  |   | 32 | Duplex Space Table[3]                   | 10                  | Set Default |
|                                    |   | 33 | Duplex Space Table[4]                   | 10                  | Set Default |
| 🗈 🛃 DMO Repeater Parameter         |   | 34 | Duplex Space Table[5]                   | 10                  | Set Default |
| 🗄 🧰 Ergonomic Parameters           |   | 35 | Duplex Space Table[6]                   | 10                  | Set Default |
| 🗄 🦳 Language Parameters            |   | 36 | Duplex Space Table[7]                   | 7.6                 | Set Default |
| 🗄 🦳 Audio Settings                 |   | 37 | DAIM Registration Method                | Migration Signaling |             |
| 🖮 🚞 Display Parameters             |   | 57 |                                         |                     |             |

Als terzijde: de oudere radios laten zich weliswaar tot 440MHz uitbreiden, maar ze zijn er uiteraard niet voor ontworpen. De ontvangstgevoeligheid is, zeker hoger in de 70cm amateurband, minder dan bij moderne radios. Dat de gebruikte portofoon antennes doorgaans "niet in de band zitten" helpt ook al niet erg. Er bestaan wel 410-470MHz antennes voor de porto's, ik heb ze alleen nog niet in het wild aangetroffen.

Hoe Lab mode te activeren is na te lezen in de DMO GS. Het volgende deel gaat ervan uit dat lab mode in decimale weergave is gezet.

#### Aanpassen hwconst\_block

Om de radios te laten werken in de amateurband is het zoals gezegd noodzakelijk om de maximale frequentie die door CPS als geldig wordt gezien te verhogen naar 440MHz. Dit gaat door middel van een aanpassing van de hwconst\_block waarden.

Openklikken van cp\_hwconst\_block en vervolgens hwconst\_data levert het onderstaande beeld op:

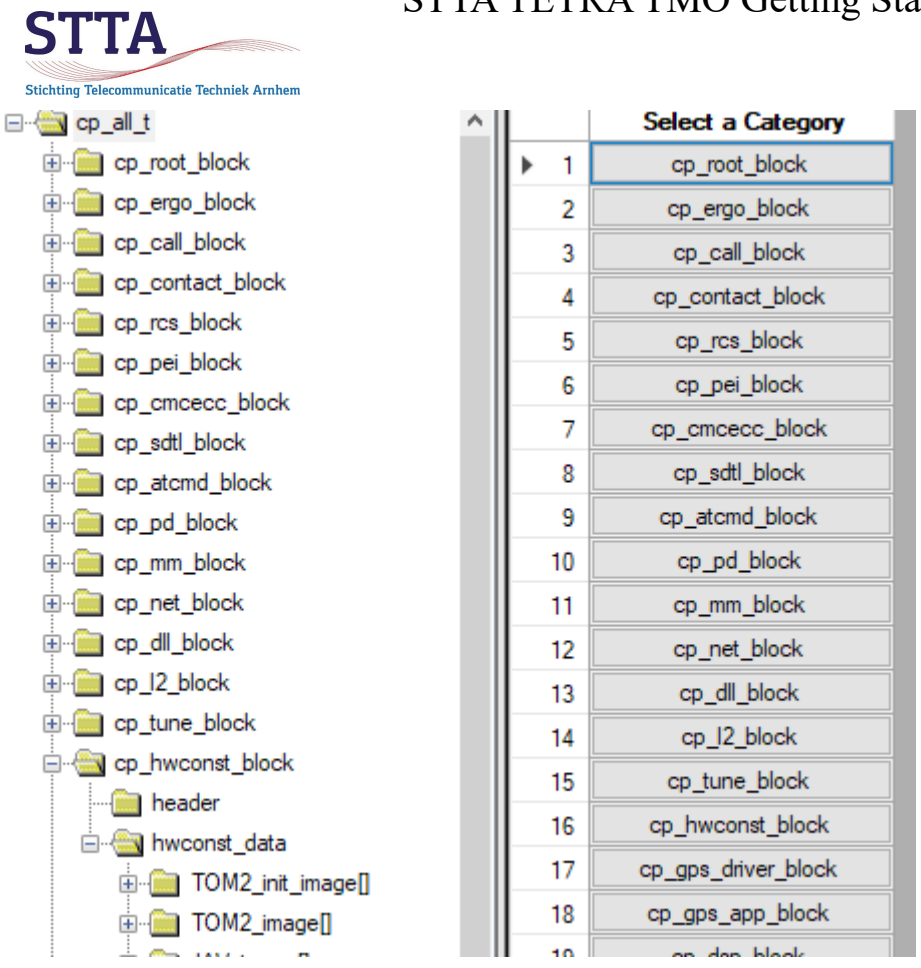

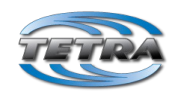

De freq\_valid\_range[0] moet qua maximale frequentie naar 440MHz worden 'opgerekt'.

Let goed op het aantal 0-en, CPS controleert niets tot weinig voor wat betreft de waarden die in lab mode worden ingevuld! Foutieve waarden kunnen tot een compleet niet meer werkende radio leiden (vandaar ook die backups...). Hieronder staat de aan te passen waarde in de afbeelding.

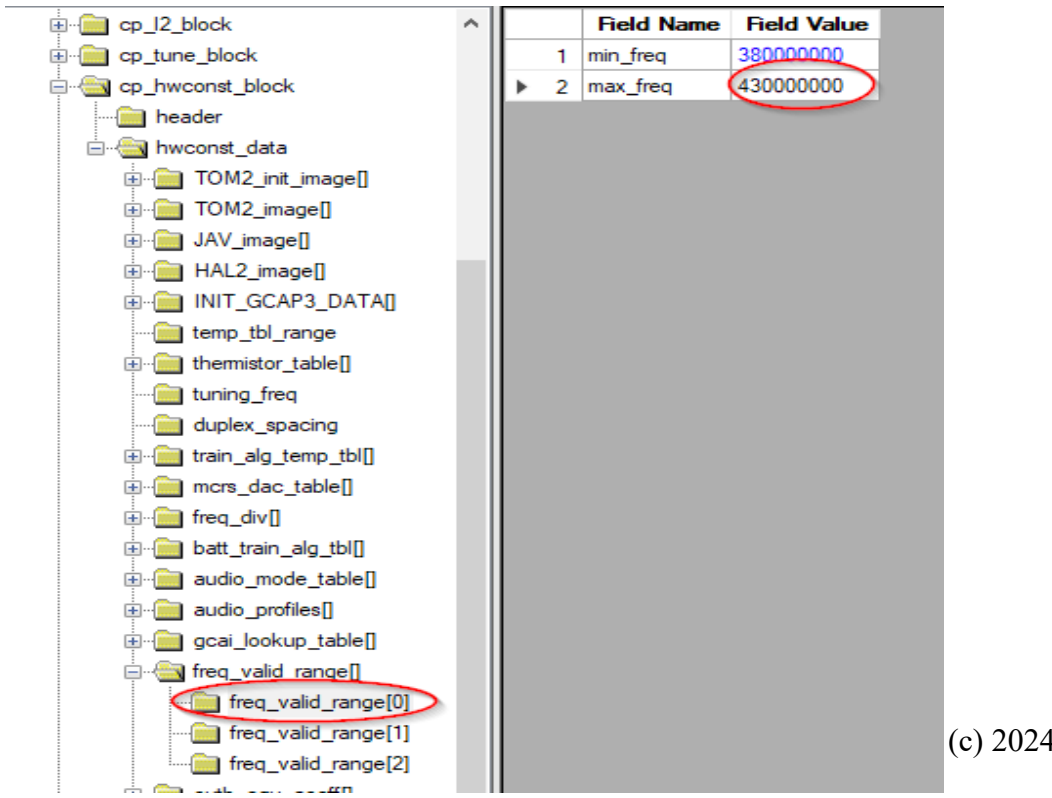

(c) 2024 STTA/PA1WBU

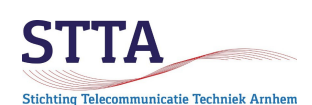

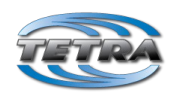

Na aanpassing ziet het er uit als in de volgende afbeelding.

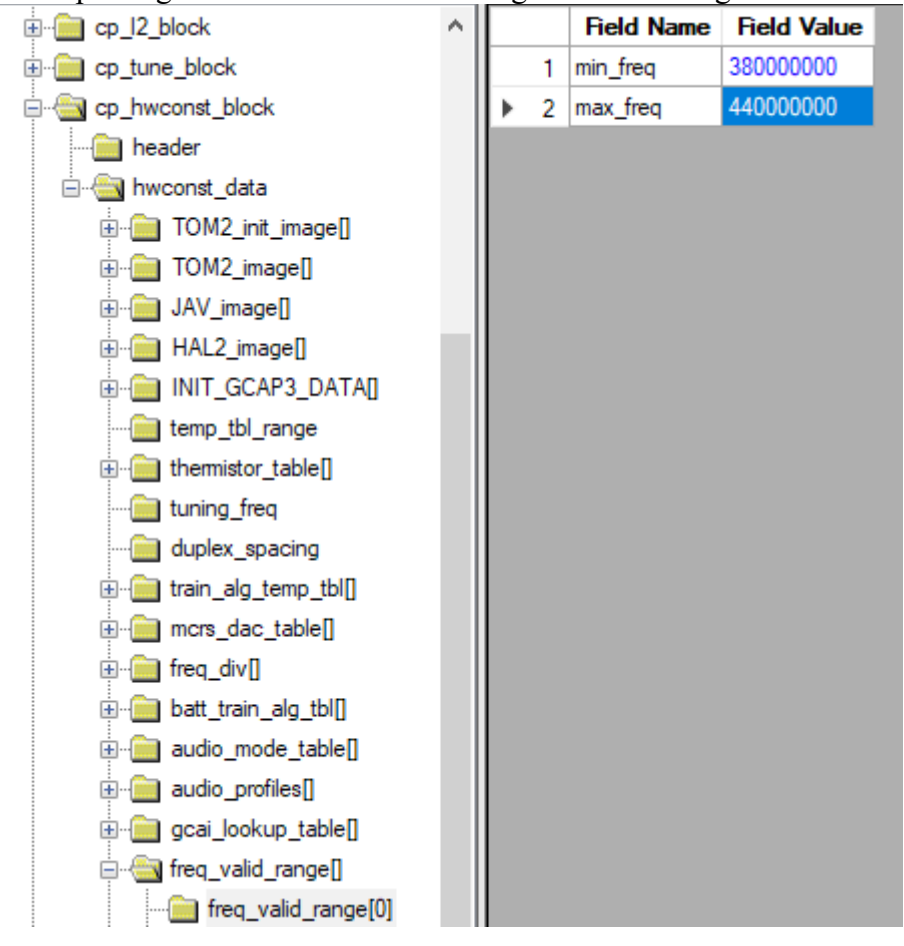

#### Aanpassen duplex\_space table in cp\_net\_block

Nu wordt het even interessant, goed opletten..

TETRA TMO gebruikt in tegenstelling tot TETRA DMO (zoals bijvoorbeeld de 'oude' PI1ANH DMO repeater) een <u>paar</u> duplex frequenties.

Het PI1ANH BS zendt <u>7MHz</u> hoger in de band dan waar hij(zij?) ontvangt. De duplex shift is dus 7 MHz. Het PI6ZTM BS van de SBRH zendt <u>7.6MHz</u> hoger in de band dan waar hij ontvangt. De duplex shift is dus 7.6MHz.

Zonder het al te ingewikkeld te willen maken: de node zendt informatie uit die de radios (MS) meedeelt op welke frequentie de node *ontvangt*. De uitgezonden informatie is niet de eigenlijke ontvangstfrequentie of offset ten opzichte van de zendfrequentie maar een enkel getal van 0 t/m7. Dat getal wordt door de radios door middel van opzoeken in een voorgeprogrammeerde tabel in de code plug vertaald in de duplexwaarde in MHz. De standaardwaarden en hoe dit in zijn werk gaat zijn beschreven in de ETSI TETRA standaarden.

Helaas zit er in de Motorola standaard codeplugs een fout die as-is gebruik met PI1ANH parten speelt: op de plaats (regel 1) in de tabel voor de 400MHz band waar volgens de ETSI standaard 7MHz behoort te staan staat 45MHz. In de screenshots is deze te veranderen waarde aangegeven in **rood**.

De door PI6ZTM gebruikte 7.6MHz is geen ETSI standaard waarde, ze is uniek voor gebruik in

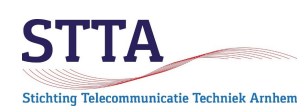

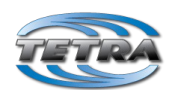

zendamateurland. PI6ZTM zendt de waarde 7 uit voor de te gebruiken duplex regel uit de tabel. In de screenshots is deze te veranderen waarde aangegeven in **groen**.

*Opm:* Ook DL gebruikt 7.6MHz met Tetra. Alleen gebruiken daar bij *sommige* BS door beperkingen in hun oude BS software 7.6MHz met slot **1.** Helaas betekent dat dus een conflict met PI1ANH die 7MHz met slot 1 gebruikt. PI1ANH is conform de ETSI standaard, sommige Duitse BS dus niet. Andere DL BS gebruiken 7.6MHz met slot 7, net zoals PI6ZTM.

De 45MHz waarde moet voor PI1ANH worden veranderd in 7MHz.

*Opm*: De foute 45MHz waarde is overigens bedoeld voor de 800/900MHz TETRA band. Zie ook de volgende tabel uit de ETSI documentatie. Omdat de professionele TMO gebruikers eigenlijk allemaal 10MHz duplex gebruiken is de foutieve 45MHz vermoedelijk nooit een probleem geweest.

*Opm:* Er zijn binnen TetraPack allerlei varianten op de duplex tabel. Bijv duplex waarden van 8 en 9 MHz om tegemoet te komen aan het in het betreffende land geldende bandplan. Zie <u>https://map.tetrapack.online/map</u> voor een overzicht van de TetraPack nodes, hun frequenties en duplex installingen.

<u>Let ook hier op</u> het aantal 0-en in de duplex tabellen. Volgens betrouwbare bron bestaan er ook standaard codeplugs waar bijvoorbeeld 700000 in staat. 700kHz is uiteraard niet iets wat gaat werken. Naar die ene missende 0 kun je lang zoeken.

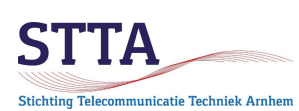

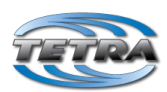

8

# 6 Duplex spacing

The duplex spacing values are defined without any mathematical rule. The duplex spacing shall be reference/base frequency dependent as defined in table 2. The 0,000 MHz duplex value may be needed for direct mode operation and is included here for completeness.

|                                                                                                    |                             | Duplex spacing information element value (next row) and<br>corresponding duplex spacing (other rows; in MHz) |                    |                  |                     |                     |        |                  |                  |
|----------------------------------------------------------------------------------------------------|-----------------------------|----------------------------------------------------------------------------------------------------|--------------------|------------------|---------------------|---------------------|--------|------------------|------------------|
| Frequency<br>band                                                                                                    | Base/reference<br>frequency | 000 <sub>2</sub>                                                                                             | 001 <sub>2</sub>   | 010 <sub>2</sub> | 0112                | 1002                | 1012   | 110 <sub>2</sub> | 111 <sub>2</sub> |
| 00002                                                                                                    | note 1                      | note 1                                                                                                    | note 1             | 0                | note 1              | note 1              | note 1 | note 1           | note 1           |
| 00012                                                                                                    | 100 MHz                     | 1,6                                                                                                    | 4,5                | 0                | note 1              | note 1              | note 1 | note 1           | note 1           |
| 00102                                                                                                    | 200 MHz                     | 10                                                                                                    | note 1             | 0                | note 1              | note 1              | note 1 | note 1           | note 1           |
| 0011 <sub>2</sub>                                                                                                    | 300 MHz                     | 10                                                                                                    | note 1             | 0                | 8,<br>(see note 2)  | 18,<br>(see note 2) | note 1 | note 1           | note 1           |
| 01002                                                                                                    | 400 MHz                     | 10                                                                                                    | 7,<br>(see note 2) | 0                | 8,<br>(see note 2)  | 5<br>(see note 2)   | note 1 | note 1           | note 1           |
| 0101 <sub>2</sub>                                                                                                    | 500 MHz                     | 10                                                                                                    | note 1             | 0                | note 1              | note 1              | note 1 | note 1           | note 1           |
| 01102                                                                                                    | 600 MHz                     | 10                                                                                                    | note 1             | 0                | note 1              | 30,<br>(see note 2) | note 1 | note 1           | note 1           |
| 0111 <sub>2</sub>                                                                                                    | 700 MHz                     | note 1                                                                                                    | note 1             | 0                | note 1              | 30,<br>(see note 2) | note 1 | note 1           | note 1           |
| 1000 <sub>2</sub>                                                                                                    | 800 MHz                     | note 1                                                                                                    | 45                 | 0                | 18,<br>(see note 2) | note 1              | note 1 | note 1           | note 1           |
| 1001 <sub>2</sub>                                                                                                    | 900 MHz                     | note 1                                                                                                    | 45                 | 0                | 18,<br>(see note 2) | 39,<br>(see note 2) | note 1 | note 1           | note 1           |
| 1010 <sub>2</sub>                                                                                                    | note 1                      | note 1                                                                                                    | note 1             | 0                | note 1              | note 1              | note 1 | note 1           | note 1           |
| 1011 <sub>2</sub>                                                                                                    | note 1                      | note 1                                                                                                    | note 1             | 0                | note 1              | note 1              | note 1 | note 1           | note 1           |
| 1100 <sub>2</sub>                                                                                                    | note 1                      | note 1                                                                                                    | note 1             | 0                | note 1              | note 1              | note 1 | note 1           | note 1           |
| 1101 <sub>2</sub>                                                                                                    | note 1                      | note 1                                                                                                    | note 1             | 0                | note 1              | note 1              | note 1 | note 1           | note 1           |
| 1110 <sub>2</sub>                                                                                                    | note 1                      | note 1                                                                                                    | note 1             | 0                | note 1              | note 1              | note 1 | note 1           | note 1           |
| 1111 <sub>2</sub>                                                                                                    | note 1                      | note 1                                                                                                    | note 1             | 0                | note 1              | note 1              | note 1 | note 1           | note 1           |
| NOTE 1: The value is reserved for future standardization.<br>NOTE 2: These values are intended to be used only outside Europe. |                             |                                                                                                    |                    |                  |                     |                     |        |                  |                  |

#### Table 2: Duplex spacing as function of the reference/base frequency

De duplex waarden zoals origineel:

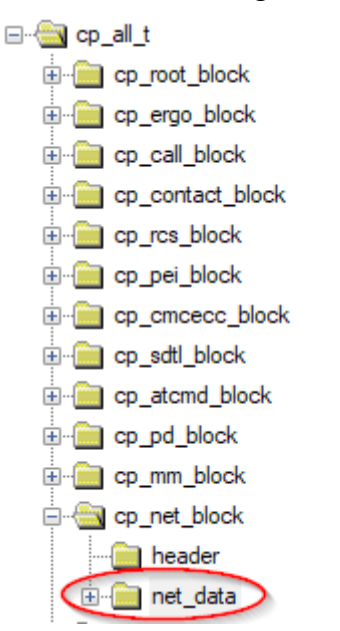

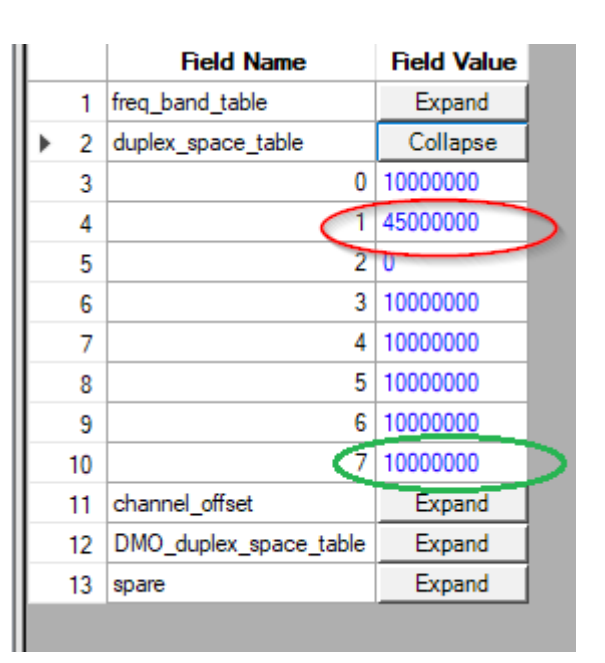

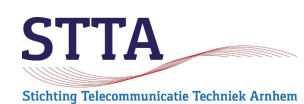

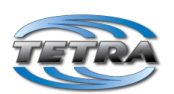

De tabel na aanpassing voor de STTA node, de SBRH aanpassing naar 7600000 staat in de groene ellips:

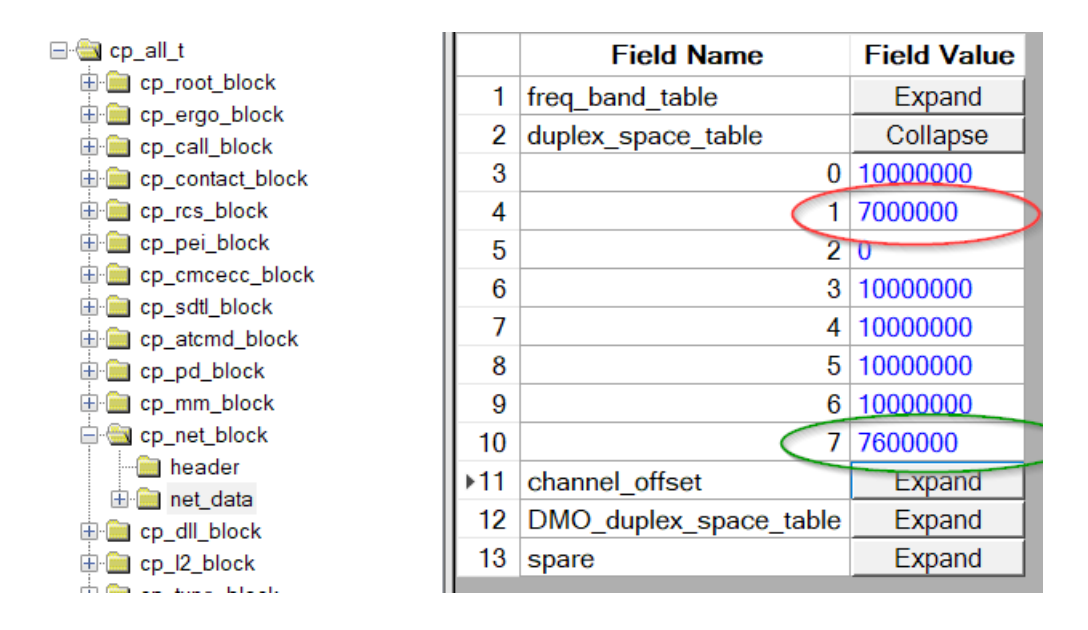

# Aanpassen bovengrens ontvangstfrequentie in table in cp\_net\_block

Vervolgens moet onder net\_data en vervolgens TMO\_range\_table in de TMO\_range\_table[0] regel de maximaal toegestane ontvangstfrequentie van 430MHz worden aangepast naar 440MHz. Zie onderstaande afbeelding.

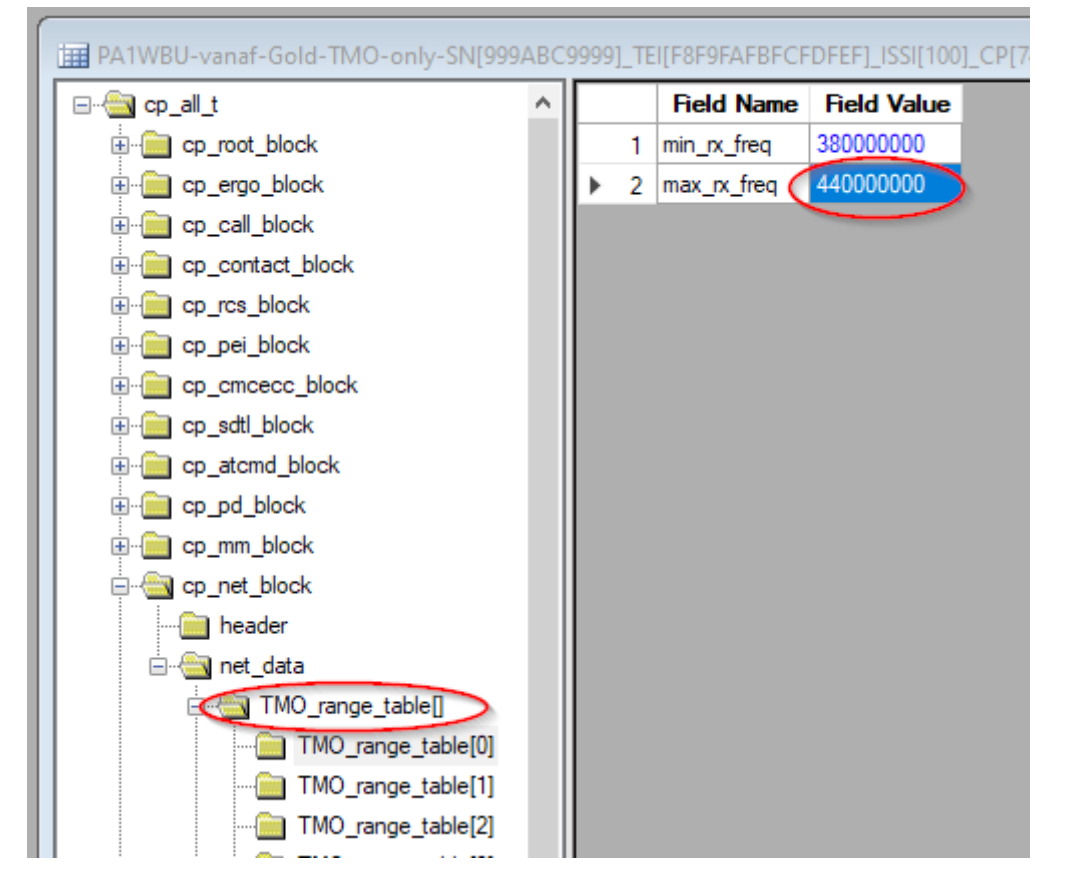

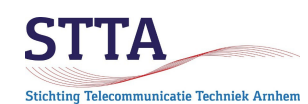

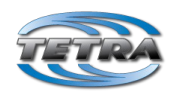

#### Programmeren radio

Indien de betrokken radio <u>via lab mode moest worden aangepast</u> dan <u>moet</u> de radio met *Write Entire Codeplug* worden geprogrammeerd. Dus <u>niet</u> met *Write radio. Write Entire Codeplug* is noodzakelijk om de in lab mode aangepaste parameters in de radio te zetten. *Write radio* doet dat namelijk niet.

Alle radio's die geen wijzigingen via lab mode nodig hadden moeten met de standaard *Write radio* worden geprogrammeerd, dus <u>niet</u> met *Write entire codeplug*.

# Aanpassing duplex voor moderne radios

Moderne radios zijn al die modellen die <u>geen</u> aanpassingen qua frequentiebereik of duplex settings via lab mode nodig hebben.

Ze werken af fabriek al tot > 440MHz (meestal tot 470MHz) en staan het aanpassen van de duplex waarden met de <u>gewone</u> CPS toe, dus zonder gebruik van lab mode.

De onderstaande afbeelding laat zien hoe de duplex tabel er bij een MTP6650 uitziet, in de standaard CPS dus. Lab is niet nodig.

*Opmerking 1*: Bij nieuwe radio modellen zijn de waarden in de duplex tabel in <u>MHz.</u> Bij de oudere radios zijn de waarden die via lab mode moeten worden gewijzigd in <u>Hz</u>. Waarom weet alleen Motorola :-(

*Opmerking 2*: De in de tabel opgenomen 7.6MHz is dus zowel geschikt voor PI16ZTM als voor gebruik met veel van de, *maar niet alle*, Duitse BS.

| 610 Clearly System Dreadcast Information |         |                                       |                   |                |
|------------------------------------------|---------|---------------------------------------|-------------------|----------------|
| Clock System Broadcast Information       | 30 D    | uplex Space Table[0]                  | 10                | Set Default    |
| Man-Down                                 | 31 D    | uplex Space Table[1]                  | 7                 | Set Default    |
| Emergency Options                        | 32 D    | uplex Space Table[2]                  | 0                 | Set Default    |
|                                          | 33 D    | uplex Space Table[3]                  | 10                | Set Default    |
|                                          | 34 D    | uplex Space Table[4]                  | 10                | Set Default    |
|                                          | 35 D    | uplex Space Table[5]                  | 10                | Set Default    |
|                                          | 36 D    | uplex Space Table[6]                  | 10                | Set Default    |
| ⊕ Audio Settings                         | 37 D    | uplex Space Table[7]                  | 7.6               | Set Default    |
| 🗄 💼 Display Parameters                   | 38 N    | 210                                   | 4<br>Last<br>Last | Set Default    |
| ⊕                                        | 39 Pc   | ower up Network                       |                   | Set Default    |
| 🗄 🎲 Contact Book                         | 40 M    | ode switch Network                    |                   | Set Default    |
| 🗄 📷 My Favorites                         | 40 M    | ny Network Selection                  | ΔΙΙ               | Set Default    |
| 🗄 🧰 Data Services                        | 41 /    |                                       | 74                | - OCT D'Claunt |
| Buttons, Keys and Accessories            | 42 A    | ny Network Action                     | Search            | Set Default    |
| Mobility and System Parameters           | 43 Lo   | ocked Preferred Network Search Depth  | List 1+2          | Set Default    |
| Subscriber Class by Group                | 44 D    | ynamic Preferred Network Search Depth | List 1+2          | Set Default    |
| Hereinency List                          |         | 2EE Enancian Mada ulan Datumina Usua  | De ant Channe     |                |
| Home Location Areas                      | Help In | valid Warning Find Result Properties  |                   |                |
| 🗈 🤷 Networks                             |         |                                       |                   |                |
| Mobility Parameters                      | Issu    | ie                                    |                   |                |

# Testen

Na programmeren van de radio is het grote moment daar: er kan getest worden!

Als alles goed is gegaan en er is voldoende signaalsterkte zowel vanaf maar ook naar het TMO BS

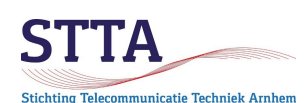

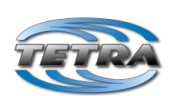

toe dandan kan TetraPack de check uitvoeren of een geldige ISSI (lees: een DMR ID wat te vinden is bij radioid.net) in de radio is geprogrammeerd is. Dit gaat de 1<sup>e</sup> keer in 2 stappen. De 1<sup>e</sup> keer na aanzetten komt op het display *Registration failed* te staan. Don't Panic: dat is normaal. Zet de radio uit, wacht een paar minuten en schakel de radio weer in. Als het goed is heeft de TetraPack core nu de radio opgenomen in de database en meldt de radio zich nu zonder foutmeldingen aan op het netwerk.

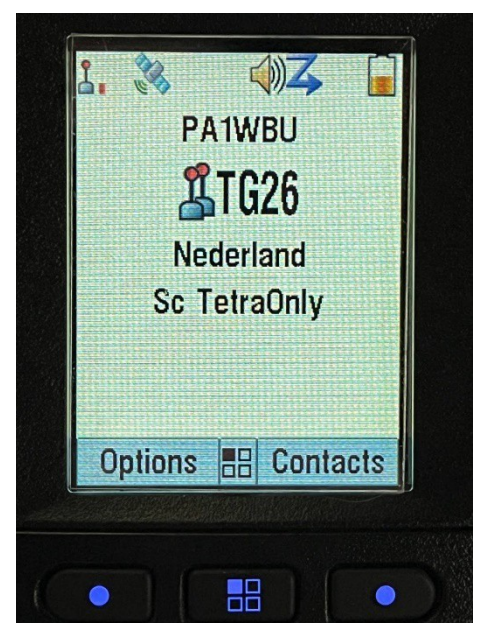

Geselecteerd is op deze MTP6650 de TG26, die heeft als talkgroup naam (weinig fantasievol)TG26 geprogrammeerd gekregen. Nederland is de geselecteerde Folder met daarin de TGs. 'Sc TetraOnly' is een scanlist met daarin de 4 TG die eerder in deze GS geprogrammeerd zijn.

*Opm:* op een MTP6650 kan het display op allerlei manieren aangepast worden, dat kan niet op oudere radio's.

Het kan zijn dat er periodiek het onderstaande op het display verschijnt.

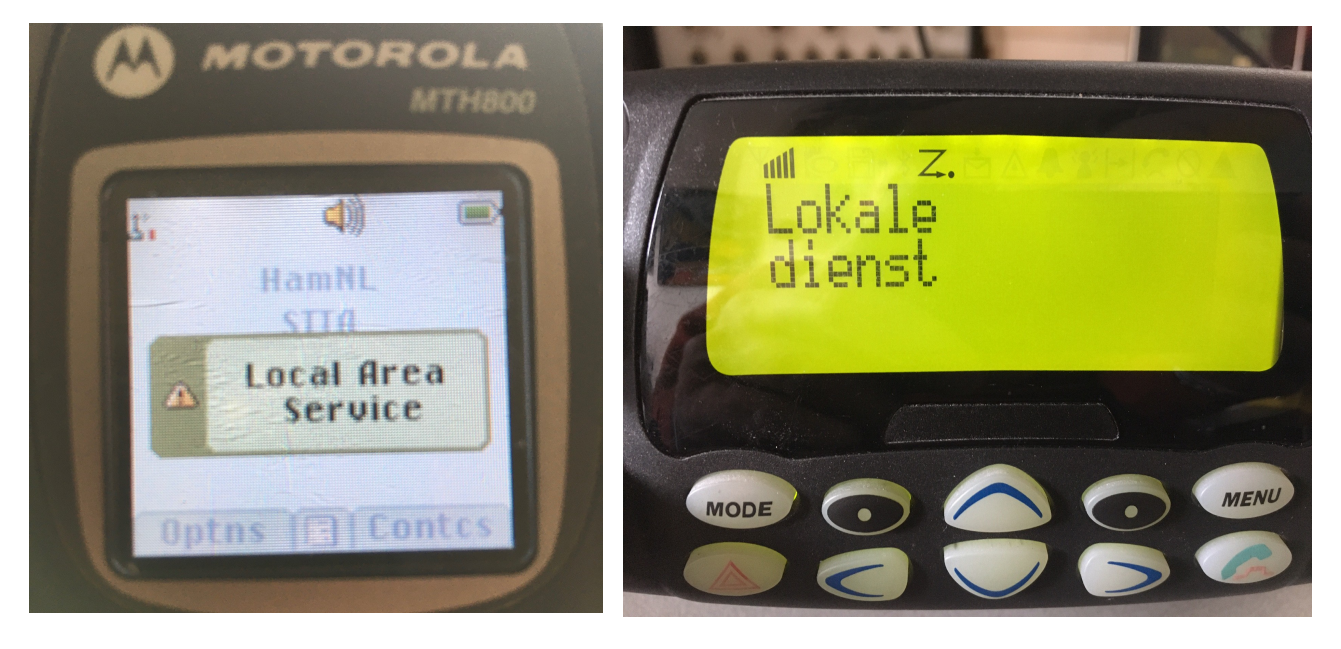

Dit geeft aan dat het TMO BS geen verbinding heeft met een achterliggend (TetraPack) netwerk. Het is dus een waarschuwing dat het verbonden BS als het ware een eiland vormt binnen een groter STTA TETRA TMO Getting Started (c) 2024 STTA/PA1WBU

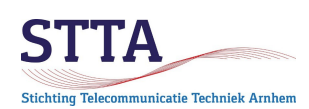

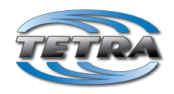

netwerk. Zo'n netwerk wordt overigens SwMI genoemd in de documentatie.

"Eilandbedrijf" wordt Local Area Service of Local Site Trunking (LST) genoemd. LST is doorgaans *abnormaal* voor Tetra TMO. TMO is immers Trunked Mode Operation, ook wel Wide Site Trunking (WST) genoemd binnen een SwMI. Consequentie van een Local Area Service is dat bereikbaarheid van andere stations (denk bijv. aan een politiemeldkamer) niet gegarandeerd is. Als bijvoorbeeld de netwerkverbinding tussen een BS en de TetraPack core 'hikt' kan zo'n LST melding voorkomen.

Alleen stations die verbonden zijn met het betrokken 'eiland' BS kunnen elkaar bereiken. Dat de MS hiervoor waarschuwen is daarmee voor professioneel gebruik heel belangrijk.

Opm: De LST status wordt door het BS uitgezonden.

De standaard instelling op Motorola radios is om zowel een audio signaal te geven als een boodschap op het display te zetten in geval de radio is verbonden met een LST node. De afbeelding hieronder laat zien welke instelling het betreft.

| Codeplug                 |      | Field Name                                  | Field Value           |             |
|--------------------------|------|---------------------------------------------|-----------------------|-------------|
|                          | 1    | Test Mode                                   |                       |             |
| Service History          | 2    | Ring Style                                  | British               | Set Default |
|                          | 3    | Speaker Phone                               |                       |             |
| Security                 | 4    | Range Scroll Type                           | Scroll To Next Folder | Set Default |
| End-to-End Encryption    | 5    | Energy Economy Mode via MMI                 |                       |             |
| Remote Programming       | 6    | Group Call Notification during Menu Viewing |                       |             |
|                          | 7    | Returning to Browser after Losing Focus     |                       |             |
|                          | 8    | Low Battery Indication Threshold            | Low                   | Set Default |
|                          | 9    | Idle Screen Configuration                   | Network               |             |
| ≕ — Ergonomic Parameters | 10   | Power On Battery Insertion                  |                       |             |
|                          | ▶ 11 | LST Notification                            | Both                  | Set Default |
| <b>)#4</b> Tones         | 12   | Show Temporary Address                      |                       |             |
| ···· 🔓 Vibrate           |      |                                             |                       | 1           |
| Kevpad                   |      |                                             |                       |             |

De LST notificatie laat zich in de codeplug veranderen naar alleen een display melding als hieronder aangegeven of totaal uitschakelen (is niet voor alle (lees: oudere) radios mogelijk overigens)

| ⊡ Codeplug            |   |   |    | Field Name                                  | Field Value           | Set Default |
|-----------------------|---|---|----|---------------------------------------------|-----------------------|-------------|
|                       |   | • | 1  | Test Mode                                   |                       |             |
| Service History       |   |   | 2  | Speaker Phone                               | <b>V</b>              |             |
| 🖓 Feature Flags       |   |   | 3  | Range Scroll Type                           | Scroll Stay In Folder | Set Default |
|                       |   |   | 4  | Energy Economy Mode via MMI                 |                       |             |
| End-to-End Encryption | n |   | 5  | Group Call Notification during Menu Viewing |                       |             |
| Remote Programming    |   |   | 6  | Returning to Browser after Losing Focus     |                       |             |
| Man Down              |   |   | 7  | Low Battery Indication Threshold            | Low                   | Set Default |
|                       |   |   | 8  | Power On Battery Insertion                  |                       |             |
| TMO Voice Services    |   |   | 9  | LST Notification                            | Visual Only           | Set Default |
|                       |   |   | 10 | Show Temporary Address                      |                       |             |
|                       |   |   |    |                                             | I                     |             |

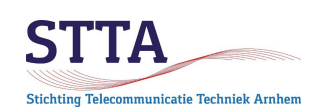

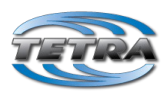

#### Foutzoeken

Aanzienlijk minder prettig is als na het programmeren iets als het onderstaande op het display verschijnt.

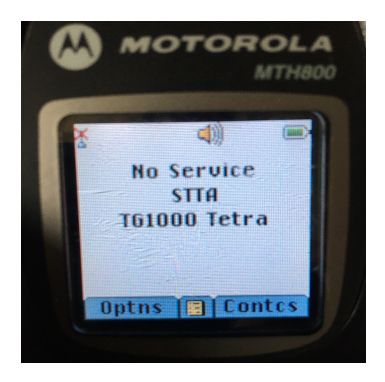

"No service" c.q. "Geen dienst" kan van alles betekenen:

- een fout in de programmering van de duplex setting;
- een fout in Frequency list 2;
- een fout in de maximale ontvangstfrequentie (wordt doorgaans door CPS gedetecteerd);
- te weinig signaalsterkte ontvangen door de eigen radio ("geen bereik" in GSM termen). Oplossing is doorgaans het vinden van een plek met betere dekking;
- de lokale radio is 'doof': er is op zich voldoende signaal maar de betreffende radio is ongevoelig. Dit kan o.a. door mislukte experimenten met lab mode komen. Dit is echt niet leuk en nauwelijks op te lossen.

Bereid je voor op langdurige en frustrerende foutzoekacties. Ontvangststerkte laat zich verifieren door met een analoge ontvanger op de frequentie van het BS te luisteren. Is daar niet het kenmerkende digitale 'geratel' te horen dan is de kans klein (..) dat de Tetra radio gaat werken op die locatie.

• er is wel voldoende ontvangst van het door *de TMO node* uitgezonden signaal maar het door de *lokale radio* (MS) uitgezonden signaal (nodig om te registreren op de node) wordt door de node om welke reden dan ook niet voldoende ontvangen om de registratie te laten slagen.

Dat kan bijvoorbeeld optreden omdat een Tetra portofoon doorgaans maar weinig RF vermogen heeft (1, 1.8 of in het beste geval 3W voor een porto). Mobiele radios zijn er in 3W (MTM800, MTM800E, MTM5200) of 10W (MTM5400, MTM5500). Tetra is ontworpen voor relatief veel en relatief <u>kleine</u> 'cellen' die elkaar overlappen.

Zendamateurs willen bij gebrek aan TMO hardware, opstelpunten en frequenties just <u>grote</u> cellen gebruiken. Oplossing is het verbeteren van de signaalsterkte, *zowel* voor het signaal wat het BS ontvangt als het signaal wat het MS ontvangt. Denk aan een betere antenne of een betere locatie (bijv. niet dicht onder de bebouwing maar in het open veld).

Als het op antenne's 'tweaken' aankomt dan is het handig om de antenne te optimaliseren voor de uplink, dus voor de frequentie die door de radio wordt uitgezonden naar het BS. BS zenden doorgaans met aanzienlijk meer vermogen en staan ze op hoge locaties dus een radio

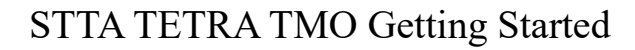

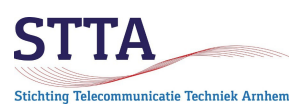

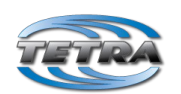

hoort het BS doorgaans wel. Omgekeerd is het met bijv. 1W aan de radio kant voor een BS een stuk lastiger. Nu hebben BS ontvangstversterkers maar het blijft lastiger.

• Er zijn beperkingen in reikwijdte ten gevolge van het in Tetra gebruikte TDMA systeem. De "timing moet passen", immers radiosignalen zijn niet oneindig snel. Dit is een vrij complexe beperking. Volgens de Tetra standaard gaan zelfs bij een goed te ontvangen, hard signaal vanaf de node afstanden boven 58km afstand niet werken. Zelfs niet als het beperkte vermogen van een MS sterk genoeg bij de node aan zou komen. Persoonlijke ervaringen ontbreken vooralsnog, mijn best dx is ongeveer 38km met een MTM5400 (10W).

• ....

Het probleem "No service" debuggen kan best een leuke (...) opgave zijn. Succes!